# deeper start

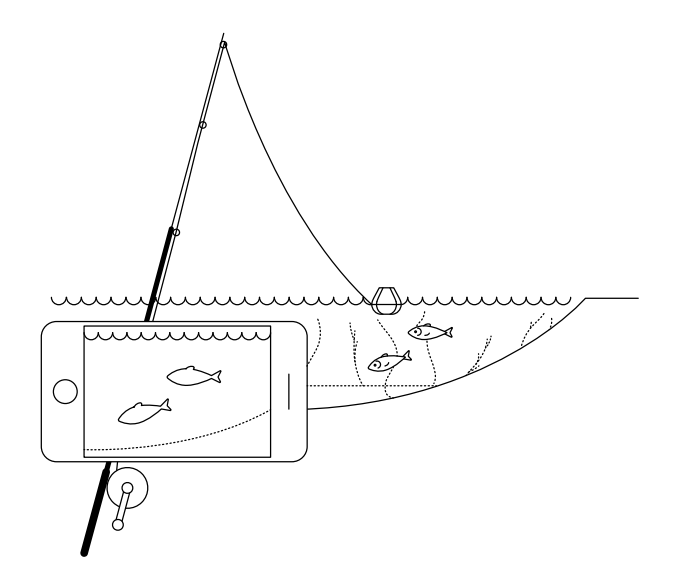

#### Postępuj zgodnie z tym krótkim przewodnikiem, aby zacząć korzystać z Deeper START

Dziękujemy za zakup nowej inteligentnej echosondy DEEPER START. Mamy nadzieję, że Ci się spodoba. Te instrukcje pozwolą Ci przygotować urządzenie i zacząć z niego korzystać, więc poświęć trochę czasu na ich przeczytanie.

Tutaj możesz pobrać i wydrukować <u>instrukcję (PDF)</u>. Ta informacja jest najbardziej aktualna, dlatego niektóra informacja może się nieco różnić od tego, co znajdziesz w pudełku.

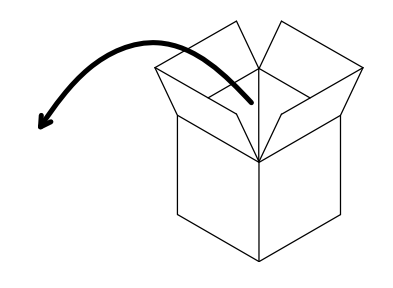

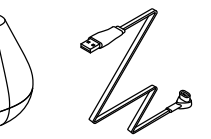

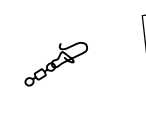

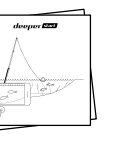

#### W standardowym pakiecie DEEPER START znajdziesz\*:

- 1 Deeper START echosondę,
- 1 kabel zasilający do ładowania (adapter nie dołączony),
- 1 zacisk obrotowy do bezpiecznego mocowania echosondy do linki,
- Krótką instrukcję obsługi i dokument dotyczący bezpiecznego użytkowania urządzenia

\* Jeśli nabyłeś produkt specjalny, promocyjny lub inny niestandardowy, zawartość opakowania może być inna.

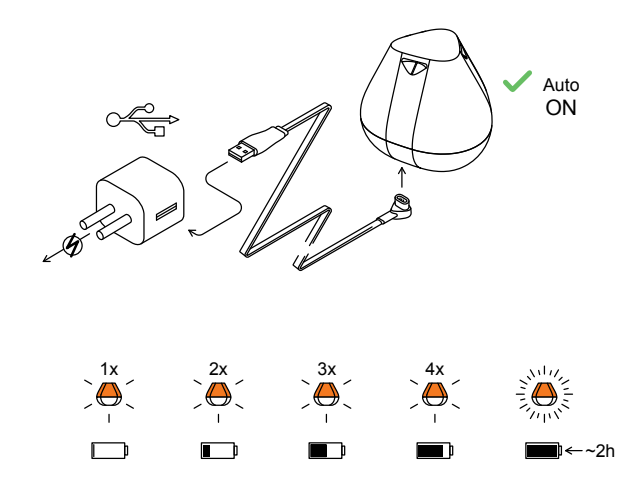

#### Obudź swój sonar

Podłącz swoją Deeper echosondę do źródła zasilania USB za pomocą dołączonego kabla. Do ładowania użyj standardowej ładowarki do smartfona/tabletu lub podłącz kabel do komputera osobistego lub gniazda USB innego urządzenia.

Po podłączeniu swojego Deeper START do źródła zasilania, urządzenie automatycznie włączy się. Pomarańczowe światło zacznie migać w interwałach, aby pokazać ładowanie echosondy. Szybkość i liczba błysków wskazuje stan baterii:

- Jeden błysk oznacza, że bateria jest wyczerpana, ale ładuje się
- Dwa błyski oznaczają 25% naładowania
- Trzy błyski oznaczają 50% naładowania
- Cztery błyski oznaczają 75% naładowania
- Stałe światło oznacza, że bateria jest w pełni naładowana.

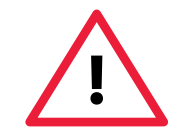

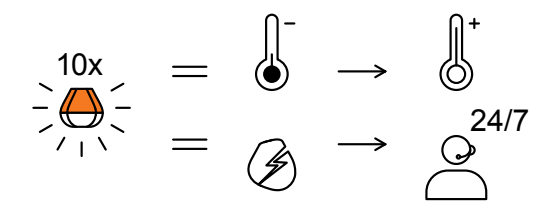

- Jeżeli lampka miga bez przerwy, to występuje problem z ładowaniem
- W takim przypadku wykonaj następujące dwa kroki:
- Sprawdź temperaturę powietrza. Jeżeli temperatura wynosi 0°C (32°F) lub mniej, spróbuj ładować swój Deeper START w warunkach temperatury pokojowej.
- Jeśli nadal widzisz szybko migające światło, skontaktuj się z nami <u>Support</u>.

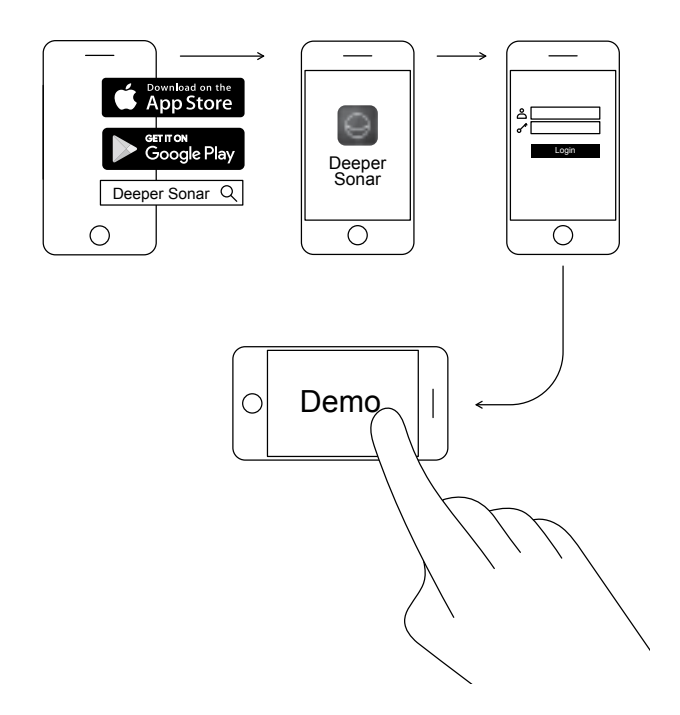

#### Pobierz aplikację Deeper

Aplikacja Deeper jest niezbędna. Potrzebujesz jej do kontrolowania echosondy i wyświetlania wszystkich zeskanowanych danych. Nawet jeśli nie masz Deeper echosondy, możesz jej użyć do zaplanowania idealnej wyprawy wędkarskiej - ma ona prognozy brań, mapy do pobrania, których możesz używać w trybie offline i wiele więcej.

Czytaj więcej>

- Pobierz aplikację ze sklepu App Store lub Google Play
- Uruchom aplikację i zarejestruj się
- Obejrzyj prezentację demonstracyjną

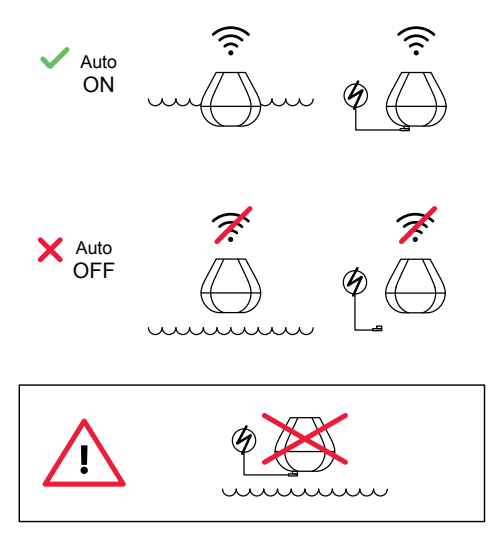

### Tak inteligentne, że włącza się automatycznie

Nie ma przycisku zasilania na twoim Deeper START: włącza się automatycznie, gdy jest w wodzie lub podłączony do źródła zasilania.

Gdy jest wybrany z wody lub nie jest ładowany, wyłącza się, aby oszczędzać baterię.

Nigdy nie wkładaj urządzenia Deeper do wody po podłączeniu do kabla ładowarki! Może to spowodować uszkodzenie urządzenia, a wszelkie uszkodzenia nie będą objęte gwarancją.

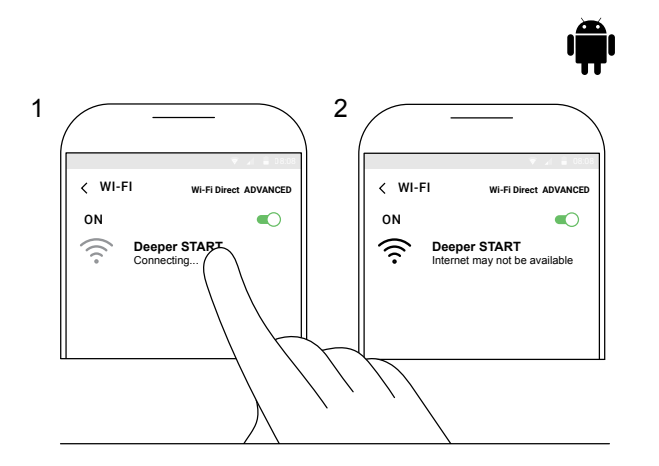

#### Połącz swój Deeper START z urządzeniem mobilnym z Androidem

Jeśli używasz smartfona lub tabletu z Androidem, wykonaj następujące czynności:

- Upewnij się, że echosonda jest włączona (podłączona do źródła zasilania lub jest w wodzie);
- Otwórz Ustawienia w urządzeniu mobilnym i włącz połączenie Wi-Fi;
- Jeśli twoje urządzenie mobilne ma funkcję Wi-Fi Direct ADVANCED, włącz ją. Jeśli twój model nie ma tej funkcji, po prostu pomiń ten krok;
- Znajdź swój Deeper START na liście dostępnych sieci Wi-Fi i kliknij go.

Twój Deeper START jest teraz połączony z twoim urządzeniem mobilnym - możesz zobaczyć, że **Internet może nie być dostępny**, lub coś podobnego. Nie martw się, to normalne. Oznacza to po prostu, że połączenie Wi-Fi urządzenia mobilnego jest obecnie używane dla Deeper START, bez Internetu.

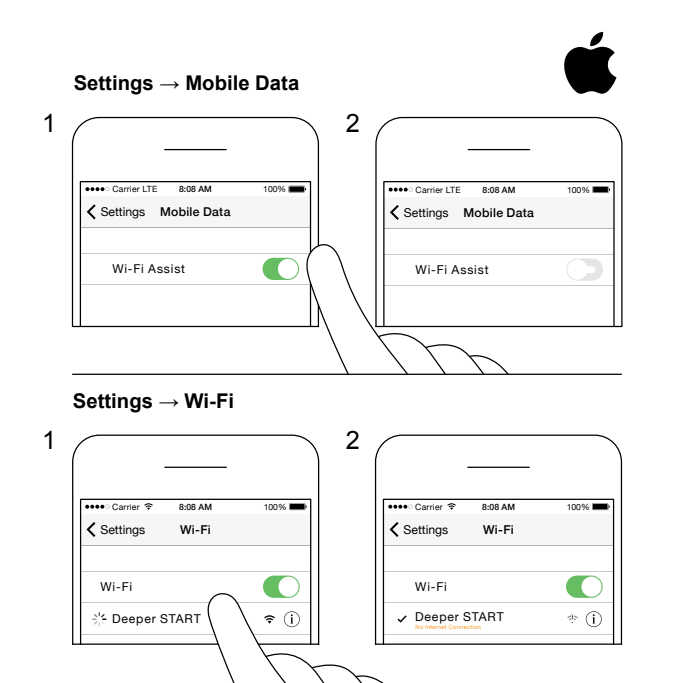

#### Połącz swój Deeper START z iPhonem lub iPadem

Jeśli używasz iPhone'a lub iPada, wykonaj następujące kroki:

- Upewnij się, że echosonda jest włączona (podłączona do źródła zasilania lub jest w wodzie);
- Otwórz Ustawienia na urządzeniu mobilnym, a następnie otwórz Mobile Data i upewnij się, że funkcja Wi-Fi Assist jest wyłączona. Jest to ważne, ponieważ gdy ta funkcja jest aktywna, połączenie z Twoim Deeper START może być niestabilne.
- Następnie otwórz Ustawienia na urządzeniu mobilnym, a następnie Wi-Fi i włącz je.
- Znajdź swój Deeper START na liście dostępnych sieci Wi-Fi i kliknij go.

Twój Deeper START jest teraz połączony z Twoim iPhonem lub iPadem - możesz zobaczyć **Brak połączenia z Internetem**. Nie martw się, to normalne. Oznacza to po prostu, że połączenie Wi-Fi urządzenia mobilnego jest obecnie używane w Deeper START, a nie w Internecie.

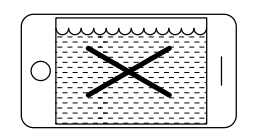

Ś

| pm(          | Jun |
|--------------|-----|
| $\mathbb{N}$ |     |
| $\mathbb{N}$ |     |
| l            |     |

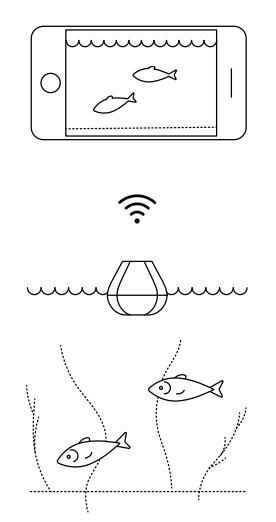

#### Możesz wypróbować w domu echosondę, ale prawdopodobnie nie zobaczysz dokładne odczyty ryb

Jeśli umieścisz DEEPER w akwarium, kubku, wiadrze, wannie lub podobnym pojemniku w domu, będziesz mógł włączyć urządzenie i połączyć je z urządzeniem mobilnym. Ale najprawdopodobniej urządzenie nie będzie w stanie prawidłowo skanować - prawdopodobnie zobaczysz tylko pusty ekran i komunikat o stanie: **Zbyt płytko lub zbyt głęboko**.

Nie martw się, to normalne. Twój Deeper START to czułe urządzenie sonarowe przeznaczone do skanowania na szeroko otwartych wodach, takich jak rzeki, jeziora i morze. W małych, płytkich i zamkniętych wodach echosonda próbuje skanować, ale otrzymuje zbyt wiele sygnałów z dna i ścian naczynia i nie może dokonać dokładnego odczytu. Po prostu spróbuj w prawdziwym miejscu łowienia, a otrzymasz prawdziwy odczyt!

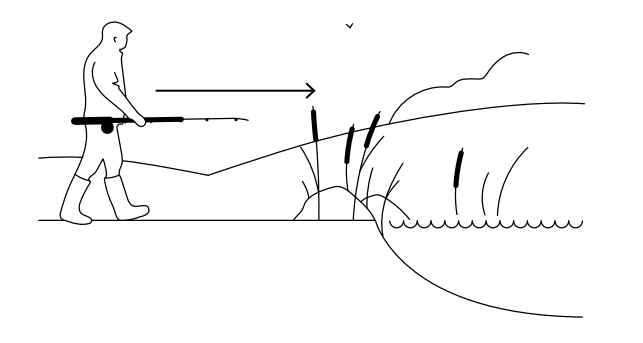

#### Nadszedł czas na łowienie ryb

Kiedy widzisz stałe światło na Deeper START (gdy jest podłączony do źródła zasilania), oznacza to, że twoja echosonda jest naładowana i gotowa do pracy. Jeśli pomyślnie połączyłeś go ze swoim smartfonem lub tabletem, jesteś gotowy do użycia go nad wodą.

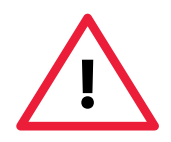

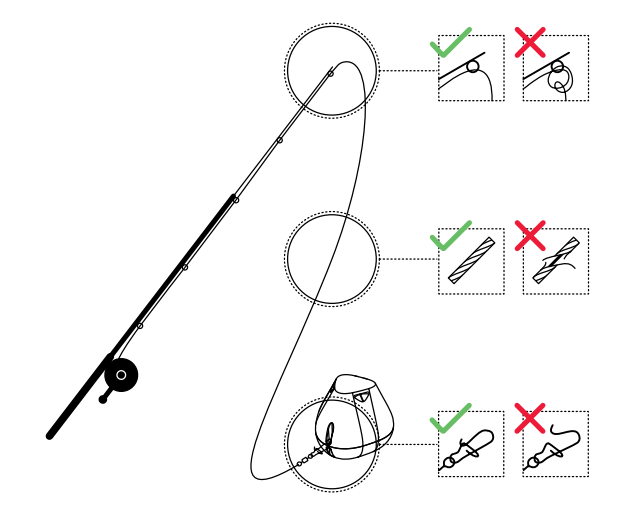

## Zamocuj swój Deeper START ostrożnie i bezpiecznie

Zanim zarzucisz echosondę, bardzo ważne jest, aby upewnić się, że jest prawidłowo przymocowana do linki i wędki. Za każdym razem, gdy mocujemy Deeper START, należy uważać, aby poprawnie go zamocować i sprawdzić te punkty:

1. Czy twoja linka przechodzi prawidłowo przez szczytówkę (ostatnia i najmniejsza przelotka na twojej wędce)? Jeśli linka jest tu zaplątana, linka może się urwać podczas zarzutu i możesz stracić echosondę.

2. Czy używasz dobrej jakości żyłki lub plecionki, która nie jest zużyta lub uszkodzona?

3. Czy zacisk obrotowy jest nieuszkodzony i prawidłowo zamknięty?

Jest to ważne, ponieważ echosonda może zostać utracona, jeśli zacisk nie jest prawidłowo zamknięty.

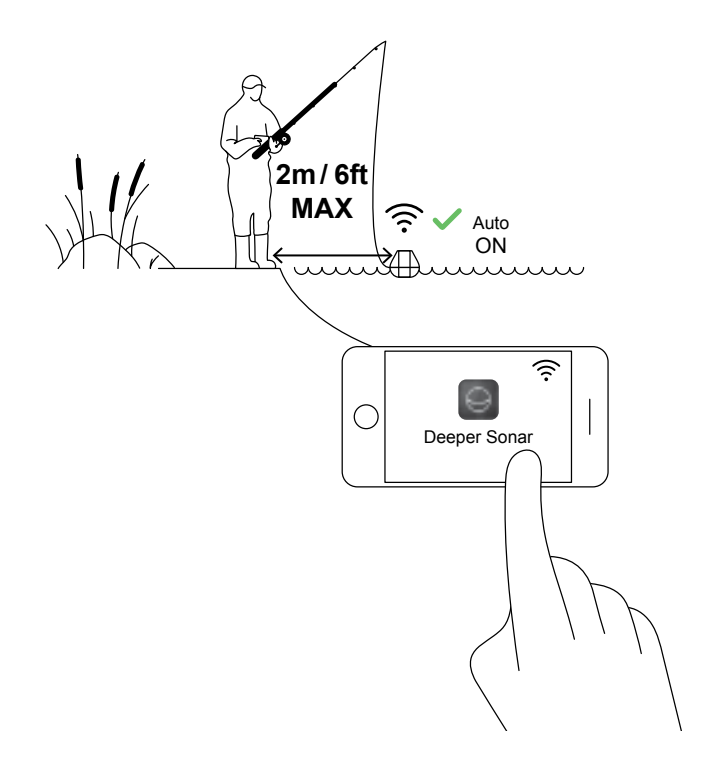

## Włącz urządzenie Deeper do skanowania

Uruchom aplikację Deeper na smartfonie lub tablecie, a następnie umieść echosondę w wodzie blisko siebie (nie dalej niż 2 m). Twój Deeper START automatycznie włącza się i łączy z Twoim urządzeniem mobilnym. <u>\_!</u>

Jeśli Deeper START znajduje się w wodzie, ale nie łączy się z urządzeniem mobilnym (w aplikacji Deeper zobaczysz komunikat o stanie Deeper jest odłączony u dołu ekranu), wykonaj następujące czynności:

1. Otwórz **ustawienia** na urządzeniu mobilnym i upewnij się, że Wi-Fi jest włączone.

2. Upewnij się, że akumulator Deeper START jest naładowany. Gdy wybierasz się na wyprawę wędkarską, możesz podłączyć echosondę do ładowarki samochodowej lub przenośnego power banku i sprawdzić, które światło się wyświetla. Jeśli bateria jest pusta, naładuj ją!

3. Sprawdź temperaturę. Deeper START ma zakres roboczy od 0 ° C do 40 ° C. Należy pamiętać, że temperatura wody i powietrza może być inna, a tutaj temperatura wody jest najważniejsza.

 Upewnij się, że używasz kompatybilnego urządzenia mobilnego i korzystasz z najnowszej wersji aplikacji.
Jeśli urządzenia nadal nie łączą się, skontaktuj się z naszą pomocą techniczną.

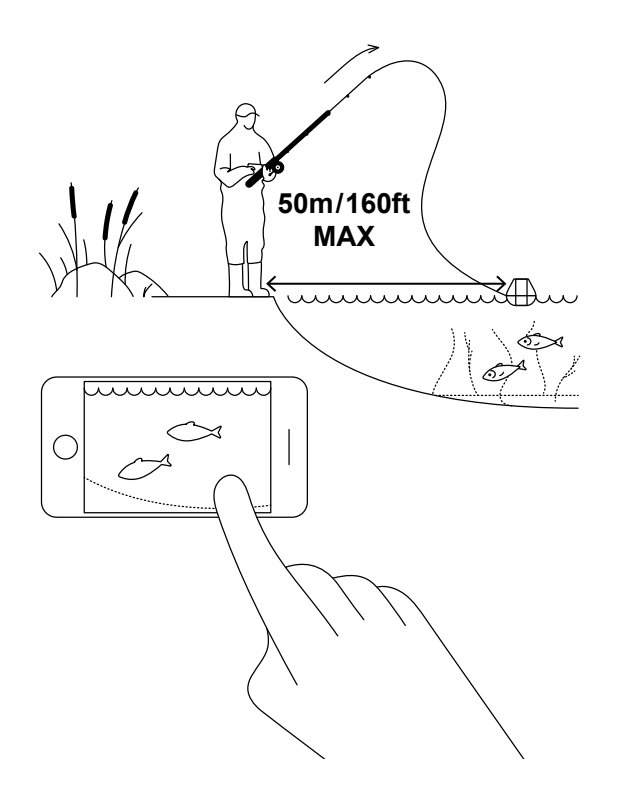

#### Zarzucaj i skanuj!

Zarzuć swój Deeper START w miejsce, które chcesz zeskanować i ściągnij. Gdy ściągasz, spójrz na podwodne skany pokazane na smartfonie lub tablecie.

Podczas zarzucania i ściągania Deeper START, utrzymuj smartfon / tablet w pozycji, w której może on łatwo odbierać sygnał z echosondy. Jeśli smartfon / tablet znajduje się na ziemi lub w kieszeni, połączenie może być niestabilne. Zalecamy użycie <u>Deeper uchwytu do</u> <u>smartfonu</u> z wędką.

Więcej wskazówek na temat łowienia z brzegu i mostów

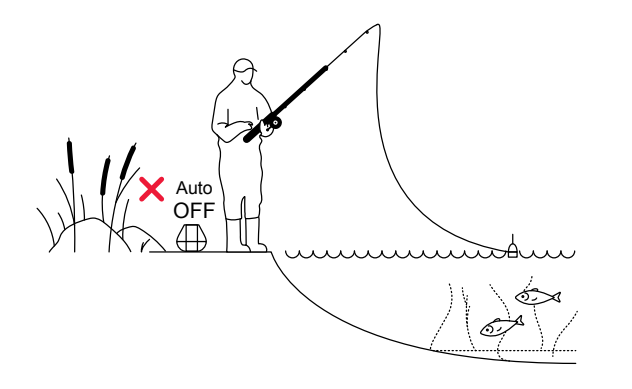

#### Złów oznaczoną rybę

Po zeskanowaniu obszaru, znalezieniu miejscówek i namierzeniu ryb, jest to idealny moment, aby je złowić. Ciesz się świetnymi okazami i dziel się wspaniałymi doświadczeniami.

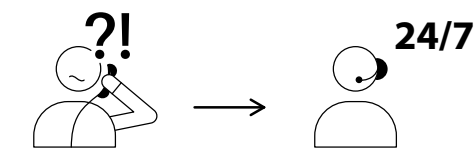

USA +1 904 204 4808 UK +44 3307 771477

support@deeper.eu www.deepersonar.com

### • y f @

#### Jakieś pytania? Jesteśmy gotowi pomóc

Jeśli napotkasz jakiekolwiek problemy, masz pytania lub chcesz podzielić się swoim doświadczeniem, skontaktuj się z nami w sposób, który najbardziej Ci odpowiada. Możesz znaleźć szczegółowe informacje o różnych sposobach kontaktowania się z nami <u>na stronie pomocy</u> <u>technicznej</u> Twojej strony.

Naprawdę doceniamy wszystkie twoje komentarze i opinie.

Nie zapominaj, że na naszych stronach mediów społecznościowych, takich jak <u>YouTube</u> czy <u>Facebook</u>, znajduje się wiele przydatnych informacji, więc dlaczego ich nie sprawdzić.